## <u>Lightning Experience から Classic に戻す方法</u>

右上のユーザアイコンをクリックし、『Salesforce Classic に切り替え』をクリ ックします。

|                                                                          |               | *• 🖬 ? 🌣 🖡 🐻                                         |  |  |  |  |
|--------------------------------------------------------------------------|---------------|------------------------------------------------------|--|--|--|--|
| サービス ホーム Chatter 取引先 > 取引先責任者 > ケース > レポート > ダッシュボー                      | ード 🗸 teststts | fujiwara yutaka<br>fujiwara-dev-ed.my.salesforce.com |  |  |  |  |
| <b>四半期パフォーマンス</b><br>今日 16:17:23 の時点<br>完了済み JPY 0 進行中 (>70%) JPY 0 目標 ダ | え ピー アシス      | 設定 ログアウト                                             |  |  |  |  |
| 500k                                                                     |               | 表示密度<br>✓ カンファタブル                                    |  |  |  |  |
| 400x                                                                     | 現在            | コンパクト<br>* オブション                                     |  |  |  |  |
| 300x パフォーマンスを表示するには、作業している商談を追加し、ここに戻っ                                   |               | Salesforce Classic に切り替え ①<br>ユーザ名を追加                |  |  |  |  |
| 200x                                                                     | _             |                                                      |  |  |  |  |
| 100                                                                      |               |                                                      |  |  |  |  |
|                                                                          |               |                                                      |  |  |  |  |

| 神 使 推 使 株…                                                      | 検索                                                                                     |        |                       |      |       |         | 陣屋コネク  | rF + ∧µt | ブ&トレーニング | Jinyaconnect • |
|-----------------------------------------------------------------|----------------------------------------------------------------------------------------|--------|-----------------------|------|-------|---------|--------|----------|----------|----------------|
| ホーム Chatter 予約ポップ                                               | ルームインジケータ 予定表 レポート ご予約 一括予約 タイムテ                                                       | ーブル お客 | 祥様 取引先 仕入             | 会計商品 | 棚卸 オー | ダーエントリー | マルチタスク | 料理進捗     | 入金消込 🚽   | . <b>.</b>     |
| 新規作成 🔻                                                          | <b>陣屋コネクト</b><br>火曜日 2019/12/31                                                        |        |                       |      |       |         |        |          |          |                |
| お知らせ                                                            | + フィードを非表示                                                                             |        |                       |      |       |         |        |          |          |                |
| Jinyaconnect Version 19.70                                      | ● 投稿 iii ファイル ∂ リンク iii アンケート                                                          |        | おすすめ                  |      |       |         |        |          |          |                |
| 勤怠管理:                                                           | 最新情報を共有、誰かに @メンション                                                                     | 共有     | プロファイルを記入<br>自己紹介を作成! |      |       |         |        |          |          |                |
| 出勤     退勤       外出     入室                                       | Q   並び替え 最新の投稿 →                                                                       |        | 写真をアップロードします。         | -    |       |         |        |          |          |                |
| 現在時刻:2019/12/31 16:20<br>現在詳題:未出勤                               | \min 🦉 変更通知投稿 - 陣屋コネクト                                                                 | w      | スキップ>                 |      |       |         |        |          |          |                |
| 404 YE 44, 804 1 W LL 1841                                      | ご予約·陣屋 一郎 (新規)<br>到着時刻 15:30                                                           |        |                       |      |       |         |        |          |          |                |
| <b>徳島会計:</b><br>売上日 2019/12/31<br>単価<br>数量<br>メディア 現金 ・<br>預が金額 | P a0A0K00000mQrMYUA0<br>https://mf1n0670<br>ps.ap8.visual.force.com/a0A0K00000mQrMYUA0 |        |                       |      |       |         |        |          |          |                |
|                                                                 | コメントする ・ いいね! ・ 共有 ・ 2019/12/18(12:20)                                                 |        |                       |      |       |         |        |          |          |                |
|                                                                 | <b>隆星コネクト</b><br>ご予約3弾屋 一郎 (新規)<br>https://mf1n0670—ps.ap6.visua                       |        |                       |      |       |         |        |          |          |                |